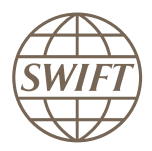

# **Bankers World Online**

# User Guide

This guide explains how to use the Bankers World Online service. The guide describes the different tools and how to use them. This document is for users of Bankers World Online.

18 January 2019

# **Table of Contents**

| Prefa | ace                                             |                                                                                      | 4  |  |  |  |
|-------|-------------------------------------------------|--------------------------------------------------------------------------------------|----|--|--|--|
| 1     | Ban                                             | cers World Online Content                                                            | 5  |  |  |  |
|       | 1.1                                             | Bankers World Online BIC                                                             | 5  |  |  |  |
|       | 1.2                                             | Bankers World Online REACH                                                           | 5  |  |  |  |
|       | 1.3                                             | Bankers World Online ENTITY                                                          | 5  |  |  |  |
| 2     | Ban                                             | ers World Online Data Providers                                                      | 6  |  |  |  |
| 3     | Ban                                             | kers World Online Language Availability                                              | 8  |  |  |  |
| 4     | Req                                             | Jest Free Trial Access                                                               | 9  |  |  |  |
| 5     | Log                                             | in to Bankers World Online                                                           | 10 |  |  |  |
| 6     | Ban                                             | cers World Online Interface                                                          | 12 |  |  |  |
|       | 6.1                                             | SWIFTRefdata Home Page                                                               | 12 |  |  |  |
|       | 6.2                                             | Search Area                                                                          | 12 |  |  |  |
|       | 6.3                                             | Search Results Area                                                                  | 15 |  |  |  |
| 7     | Bankers World Online Structure                  |                                                                                      |    |  |  |  |
|       | 7.1                                             | Institutions                                                                         | 17 |  |  |  |
|       | 7.2                                             | SSIs                                                                                 | 18 |  |  |  |
|       | 7.3                                             | Payment System                                                                       | 21 |  |  |  |
|       | 7.4                                             | News                                                                                 | 22 |  |  |  |
|       | 7.5                                             | Countries & Currencies                                                               | 22 |  |  |  |
|       | 7.6                                             | Holidays                                                                             | 23 |  |  |  |
|       | 7.7                                             | IBAN Tools                                                                           | 24 |  |  |  |
| 8     | Sup                                             | port                                                                                 | 26 |  |  |  |
| 9     | E-ma                                            | ail Alerts                                                                           | 30 |  |  |  |
| 10    | Passkeys and Access to SWIFTRef Online Products |                                                                                      |    |  |  |  |
|       | 10.1                                            | About Passkeys and Grant/Revoke Access                                               | 31 |  |  |  |
|       | 10.2                                            | How does a SWIFTRef user administrator access passkeys for SWIFTRef online products? | 32 |  |  |  |
|       | 10.3                                            | How does a SWIFTRef user administrator add and remove passkeys?                      | 33 |  |  |  |
|       | 10.4                                            | How does a user with a swift.com account get access to SWIFTRef products?            |    |  |  |  |

| Lega  |        |                                                                                          | . 50 |
|-------|--------|------------------------------------------------------------------------------------------|------|
| l eua | I Noti | 293                                                                                      | 38   |
|       | 10.6   | How does a SWIFTRef user administrator grant or revoke user access to SWIFTRef products? | 36   |
|       | 10.5   | How does a user without a swift.com account get access to SWIFTRef products?             | . 34 |

# Preface

#### Purpose of the document

This user guide explains how to use the Bankers World Online service. The guide describes the different modules and how to use them.

#### Audience

This document is for users of Bankers World Online.

#### Significant changes

The following table lists all significant changes to the content of the Bankers World Online User Guide since the following previous editions. The table does not include editorial changes that SWIFT makes to improve the usability and comprehension of the document.

| Updated information since the 04 January 2019 edition | Location                        |
|-------------------------------------------------------|---------------------------------|
| Customers can receive e-mail alerts about public      | <u>News</u> on page 22          |
| MT094 broadcast messages.                             | <u>E-mail Alerts</u> on page 30 |

| Updated information since the March 2017 edition                                                                       | Location                         |
|----------------------------------------------------------------------------------------------------|----------------------------------|
| The content of this document has been updated to reflect the latest enhancements and features of Bankers World Online. | Globally throughout the document |

#### **Related documentation**

Frequently Asked Questions for SWIFTRef Users

1

# Bankers World Online Content

Bankers World Online provides access to global payments and correspondent banking reference data as well as due diligence data on financial institutions and corporates worldwide.

Bankers World Online is divided into the following three modules:

- Bankers World Online BIC on page 5
- <u>Bankers World Online REACH</u> on page 5
- Bankers World Online ENTITY on page 5

## **1.1 Bankers World Online BIC**

The **Bankers World Online BIC** module contains all BICs from the ISO registry and covers SWIFTconnected and non-connected financial institutions and corporates with more than 100,000 BICs in over 200 countries.

- All history BIC: covers all BICs that are not currently valid, but have existed in the past.
- All BIC events: all BIC events from BIC Plus are included. For example, this contains name changes, address changes, connectivity changes, and BIC deactivations.

## 1.2 Bankers World Online REACH

The Bankers World Online REACH module contains the following information:

- all national IDs (also called bank codes) collected from central banks and payment systems worldwide
- all LEIs from GLEIF
- reachability data from the Reach Plus directory
- countries & currencies
- holidays
- IBAN validation with data from the IBAN Plus directory

## 1.3 Bankers World Online ENTITY

The Bankers World Online ENTITY module contains the following due diligence data:

- financial data
- credit ratings
- shareholding
- · legal ownership structures
- people

2

# **Bankers World Online Data Providers**

| Provider                                                  | Type of data provided                                                                                                    |
|-----------------------------------------------------------|----------------------------------------------------------------------------------------------------|
| SWIFT                                                     | <ul> <li>BIC data from SWIFT's back-office system</li> <li>Data directly collected from individual banks and corporations</li> <li>Standing Settlement Instructions</li> <li>SEPA routing details</li> <li>Link between IBAN National ID and IBAN BIC</li> </ul> |
| Copp Clark                                                | <ul> <li>Bank holidays</li> <li>Exchange settlement holidays</li> <li>Exchange trading holidays</li> <li>Holidays per currency</li> </ul>                                                                                                    |
| Data from central banks<br>and national code<br>providers | The national code data is sourced directly from the originating sources.<br>The country data contains a national codes section. This section provides<br>information about national codes along with the source of information.                                  |
| Google                                                    | Google maps                                                                                                    |
| Moody's                                                   | <ul> <li>Bank Financial strength rating</li> <li>Credit ratings (short and long-term)</li> <li>Immediate and ultimate parent</li> <li>Moody's organisation IDs</li> <li>Securities ratings and identifiers (CUSIP/ISIN and stock exchange ticker)</li> </ul>     |
| Reuters                                                   | <ul> <li>Business summary, industry classifications, weblinks, contact details</li> <li>Financials (income statement, balance sheet, cash flow, stock)</li> <li>Ownership</li> <li>Executives and directors</li> <li>Stock data</li> </ul>                       |
| Dun & Bradstreet                                          | <ul> <li>Immediate and ultimate parent</li> <li>Industry classification and contact details</li> <li>Key financial indicators (if no data available from Reuters)</li> <li>Executives and directors (if no data available from Reuters)</li> </ul>               |

| Provider                           | Type of data provided                                                                                                    |
|------------------------------------|----------------------------------------------------------------------------------------------------|
| The Economist<br>Intelligence Unit | <ul> <li>Banking sector risk</li> <li>Country profiles</li> <li>Exchange rates</li> <li>Interest rates</li> <li>Travel and news (links to more information)</li> </ul> |

3

# **Bankers World Online Language Availability**

Bankers World Online is available in the following languages:

- English
- French
- Japanese
- Mandarin
- Russian
- Spanish

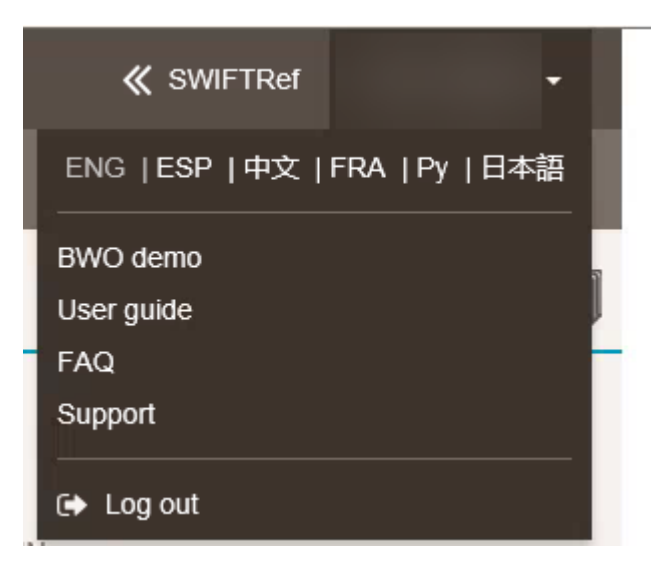

The labels and explanations are translated. However, the data received remains in English.

# 4 Request Free Trial Access

If you would like to try the Bankers World Online before ordering, then you can request a free trial. The free trial period lasts for one month.

For more information, see Frequently Asked Questions for SWIFTRef Users.

# 5 Log in to Bankers World Online

#### Before you begin

- You must be a registered SWIFTRef user. If you are not registered, then register on swift.com. If you forget your password, then see <u>Frequently Asked Questions for SWIFTRef Users</u>.
- You must be an activated user. For more information, see <u>Frequently Asked Questions for</u> <u>SWIFTRef Users</u>.
- You must use one of the supported browsers. For more information, <u>Frequently Asked</u>
   Questions for SWIFTRef Users

#### Procedure

- 1. Navigate to <u>www.swiftrefdata.com</u>.
- 2. You are redirected to the customer login page on www.swift.com.

| Sign in with your swift com credentials                             | Setup a Login-seal to protect yourself against phishing attac                                 |
|---------------------------------------------------------------------|-----------------------------------------------------------------------------------------------|
| Sign in with your switt.com credentials                             |                                                                                               |
| Email address                                                       | Don't have an account?<br>'How do I become a swift.com user' video<br>Registration User Guide |
| Password         Forgot password?           Your swift.com password | swift.com security guidelines                                                                 |
| Sign in                                                             | Create account                                                                                |

3. Type your e-mail address and your password and click Sign in.

SWIFTRef You have access to REACH & ENTITY V About SWIFTRef **Bankers World** Online Search for institution name, country, city, BICs, LEIs, other identifiers Search More search options for: Institutions SSIs Payment System News Download Area **Countries & Holidays IBAN Validation** Download Area > Countries & Currencies > Type an IBAN to validate Validate Holidays calendar > Today is a holiday in the following countries: BAHRAIN, BHUTAN, KAZAKHSTAN, NAMIBIA, S... Other IBAN tools: IBAN Structure > IBAN Constructor > SEPA IBAN Only Maintain Your Data EURO1/STEP1 ▼ Useful links BIC BIC Online SWIFT Powered by SWIFT Y Twitter in LinkedIn O YouTube The BIC Online tool will be available until the end of January 2019. Note

#### The Bankers World Online landing page appears.

# 6 Bankers World Online Interface

# 6.1 SWIFTRefdata Home Page

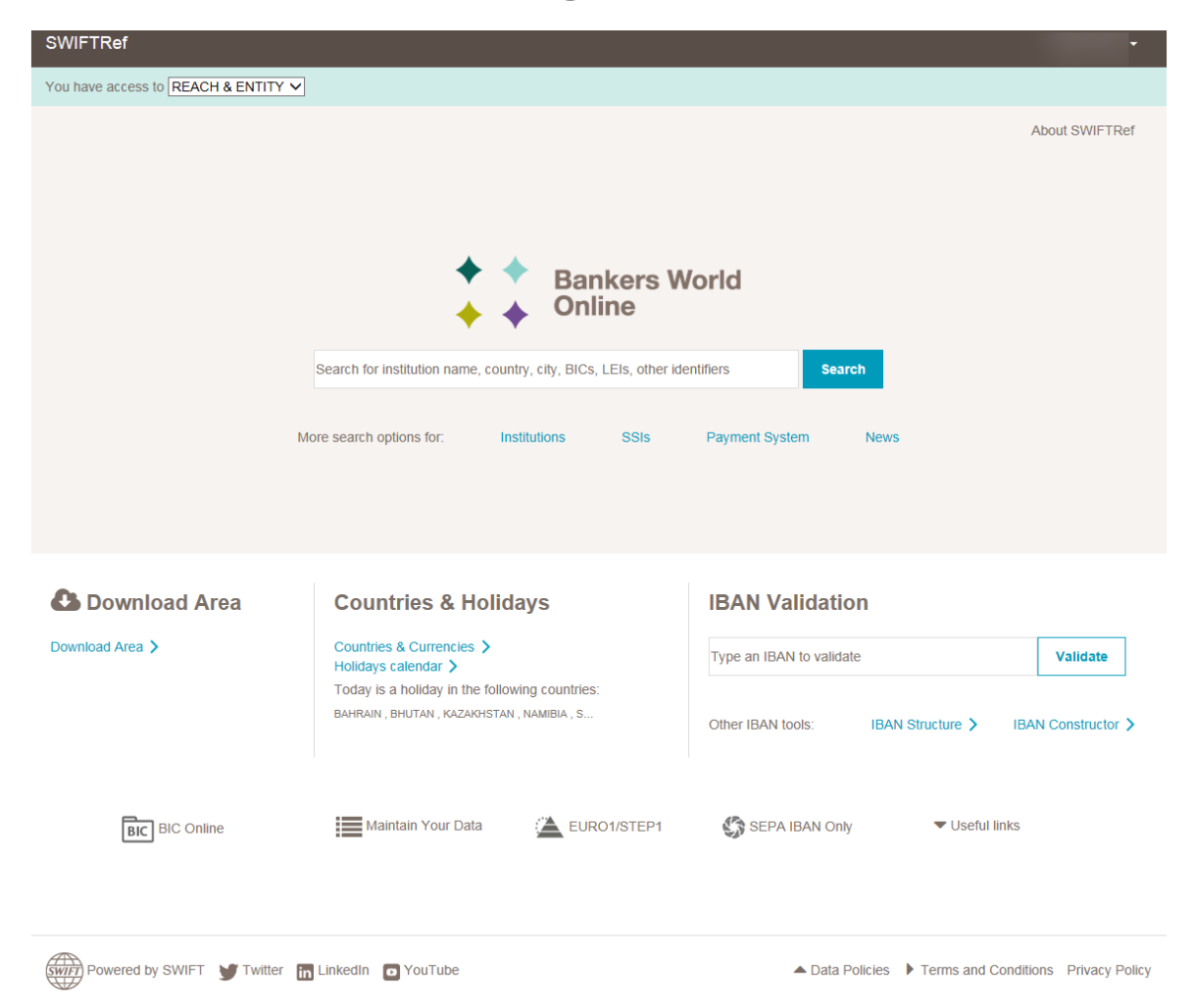

| Item                 | Description                                                               |
|----------------------|---------------------------------------------------------------------------|
| Bankers World Online | The top of the screen indicates the SWIFTRef products you have access to. |
| Download Area        | Download SWIFTRef files from the <b>Download Area</b> .                   |
| Countries & Holidays | Access country data, as well as the holiday calendar.                     |
| IBAN Validation      | Validate IBANs with this tool.                                            |

# 6.2 Search Area

Use the main page, simple, and advanced search areas to access information.

News

Payment System

#### Main page search

|        | <ul> <li>Bankers World</li> <li>Online</li> </ul>                         |        |  |
|--------|---------------------------------------------------------------------------|--------|--|
|        | Search for institution name, country, city, BICs, LEIs, other identifiers | Search |  |
|        |                                                                           |        |  |
| Additi | ional search options                                                      |        |  |
|        |                                                                           |        |  |

SSIs

Institutions

#### Additional search options for Institutions

More search options for:

| Institution name, Con            | untry, City, BICs, LEIs, M      | oody's ID, other identifiers           |                          |                    |                                  |       |        |
|----------------------------------|---------------------------------|----------------------------------------|--------------------------|--------------------|----------------------------------|-------|--------|
| Institutions SS<br>(4404871) (12 | SIs Payment Syst<br>7362) (357) | tem News<br>(5679)                     |                          |                    |                                  |       |        |
| Identifier                       |                                 | FIN Service Code                       | IBAN National ID         | Credit Rating type | Office type:                     |       |        |
| Any type 🔻 Type                  | identifier value                | Any Service Code                       | Type an IBAN National ID | Any type           | <ul> <li>Parent</li> </ul>       |       |        |
|                                  |                                 |                                        |                          |                    | <ul> <li>Head Office</li> </ul>  |       |        |
| Institution name                 |                                 | Identifier status                      | IBAN BIC                 | Credit Ratings     | <ul> <li>Branches</li> </ul>     |       |        |
| Type a name                      |                                 | Active (live)                          | Type an IBAN BIC         | Any rating         | <ul> <li>Unclassified</li> </ul> |       |        |
|                                  |                                 | <ul> <li>Inactive (history)</li> </ul> |                          |                    |                                  |       |        |
| Country                          |                                 |                                        | SEPA Adherence           |                    | Entity type:                     |       |        |
| Any Country                      | Ŧ                               | SWIFT connection                       | Any SEPA Adherence 🔻     |                    |                                  |       |        |
| City/Address                     |                                 | Connected BIC                          | SEPA Payment             |                    | ✓ Dank ✓ Other                   |       |        |
| Type a city or an add            | dress                           |                                        | Any SEPA Payment 🔹       |                    |                                  |       |        |
|                                  |                                 |                                        | Less search options      |                    |                                  | Reset | Search |

#### Additional search options for SSIs

| Institutions<br>(4404871) | SSIs<br>(17362) | Payment System<br>(357)        | News<br>(5679) |                        |         |                          |                                           |       |        |
|---------------------------|-----------------|--------------------------------|----------------|------------------------|---------|--------------------------|-------------------------------------------|-------|--------|
| Currency<br>Any Currency  |                 | Owner BIC<br>Type an owner BIC |                | Country<br>Any Country | •       | Category<br>Any Category | SSI type<br>Correspondent<br>Intermediary |       |        |
|                           |                 |                                |                |                        | Less se | arch options             |                                           | Reset | Search |

#### Additional search options for Payment System

| Institutions<br>(4404871) | SSIs<br>(17362) | Payment System<br>(357) | News<br>(5679) |          |                        |   |       |        |
|---------------------------|-----------------|-------------------------|----------------|----------|------------------------|---|-------|--------|
| Acronym<br>Acronym        |                 | <b>Pa</b> j<br>Pa       | ayment System  |          | Country<br>Any Country | • |       |        |
|                           |                 |                         |                | Less sea | arch options           |   | Reset | Search |

#### Additional search options for News

| Institutions<br>(4404871) | SSIs<br>(17362) | Payment System<br>(357) | News<br>(343045)       |                         |             |        |
|---------------------------|-----------------|-------------------------|------------------------|-------------------------|-------------|--------|
| Institution name          | e               | Туре                    |                        | Broadcast category      | News topic  |        |
| Type a name               |                 | Broadcast via S         | WIFT V Reuters<br>News | Any category 💌          | Any topic 🔹 |        |
| BIC                       |                 |                         |                        | Broadcast number        |             |        |
| Type a BIC                |                 | Keyword                 |                        | Type a broadcast number |             |        |
|                           |                 | Type a keyword          |                        |                         |             |        |
| Country                   |                 |                         |                        | Broadcast Initiator     |             |        |
| Any Country               | -               | Date from               | to                     | SWIFT                   |             |        |
|                           |                 | YYYY-MM-DD              | YYYY-MM-DD             | Bank                    |             |        |
|                           |                 |                         |                        | Less search options     | Reset       | Search |

## 6.3 Search Results Area

#### Example

| 1                                                                                                    |                   |                                                                                                    | Search          | More search options Res | set     |                 |               |          |
|----------------------------------------------------------------------------------------------------|-------------------|----------------------------------------------------------------------------------------------------|-----------------|-------------------------|---------|-----------------|---------------|----------|
| Institutions<br>(20327)                                                                                 | SSIs F<br>(481) ( | Payment System News<br>1) (65)                                                                                                   |                 |                         |         |                 |               |          |
| Reset all filters                                                                                       |                   |                                                                                                    |                 |                         |         |                 |               |          |
| ∨ldentifier                                                                                             | < Hide            | Institution name                                                                                                    | Identifier type | Value                   | Country | City            | Legal<br>type | Status   |
| Deselect all<br>BIC (9557)                                                                              |                   | (HONG KONG) <b>DEUTSCHE</b> BANK AG,<br>HONG KONG BRANCH                                                                         | National ID     | 989584005403            | CHINA   |                 | UN            | Inactive |
| <ul> <li>BRN (1458)</li> <li>CHIPS (530)</li> <li>GIIN (473)</li> </ul>                                 |                   | AAREAL BANK AG (FORMERLY<br>WEST <b>DEUTSCHE</b> IMMOBILIENBANK<br>AG)                                                           | National ID     | 55020600                | GERMANY | WIESBADEN       | LE            | Active > |
| ISIN (1)                                                                                                |                   |                                                                                                    | BIC             | IMMODE5MXXX             | GERMANY | WIESBADEN       | LE            | Active   |
| <ul> <li>LEI (2187)</li> <li>MIC (20)</li> <li>Moody's ID (42)</li> </ul>                               | 27)               | AAREAL BANK AG (FORMERLY<br>WEST <b>DEUTSCHE</b> IMMOBILIENBANK<br>AG)                                                           | CHIPS           | 368535                  | GERMANY | WIESBADEN       | UN            | Inactive |
| <ul> <li>National ID (56</li> <li>Region</li> </ul>                                                     | 574)              | ACHTUNDZWANZIGSTE KG NRS<br>NORD <b>DEUTSCHE</b> REEDEREI H.<br>SCHULDT GMBH & CO.                                               | LEI             | 529900JSJ8VLR1W23V80    | GERMANY | Hamburg         | LE            | Active   |
| Africa (44)                                                                                             |                   |                                                                                                    | BRN             | HRA 101692              | GERMANY | Hamburg         | LE            | Active   |
| <ul> <li>✓ Asia (583)</li> <li>✓ Europe (18236</li> <li>✓ North America</li> </ul>                      | 6)                | ACHTZEHNTE KG NRS<br>NORD <b>DEUTSCHE</b> REEDEREI H.<br>SCHULDT GMBH & CO.                                                      | LEI             | 529900C39QC4EBYMTW30    | GERMANY | Hamburg         | LE            | Active   |
| (1269)<br>✓ Oceania (106)<br>✓ South America                                                            | ı (88)            | ADAMAS STIFTUNG GÖTZ HÜBNER<br>FÜR INTERKULTURELLE STUDIEN<br>AM GRIECHISCH- <b>DEUTSCHEN</b> UND<br>POLNISCH-DEUTSCHEN BEISPIEL | LEI             | 967600040VMWH6EKUV34    | GERMANY | Marbach<br>a.N. | LE            | Active   |
| ✓ Country                                                                                               |                   | ADS ALLGEMEINE DEUTSCHE                                                                                                    |                 |                         |         |                 |               |          |
| All                                                                                                    | ~                 | STEUERBERATUNGSGESELLSCHAFT                                                                                                    | LEI             | 391200GNVM1RDJ44TI39    | GERMANY | Hamburg         | LE            | Active   |
| <ul> <li>✓ Status</li> <li>Deselect all</li> <li>✓ Active (12609)</li> <li>✓ Inactive (7718)</li> </ul> | )                 | MBH<br>AF EIGENKAPITALFONDS FUER<br>DEUTSCHEN MITTELSTAND GMBH &<br>CO. KG                                                       | GIIN            | 1BQJF1.99999.SL.276     | GERMANY |                 | LE            | Active   |

#### Search filters

After you have performed a search and the search results appear, then search filters may be available to the left of the results.

Click the appropriate option button or select from a drop-down list to refine your original search results.

#### Icons and tools

Depending on which module that you use, the following icons and tools may be available on search results pages:

| Icon |   |   |   |   |   |  | Description              |
|------|---|---|---|---|---|--|--------------------------|
|      |   |   |   |   |   |  | Navigate to another page |
| ◀ 1  | 2 | 3 | 4 | 5 | 6 |  |                          |
|      |   |   |   |   |   |  |                          |

| lcon                  | Description                                     |
|-----------------------|-------------------------------------------------|
| Results per page 20 V | Change the number of records displayed per page |

## 7 Bankers World Online Structure

Bankers World Online contains the following data:

- Institutions on page 17
- SSIs on page 18
- Payment System on page 21
- News on page 22

Bankers World Online contains the following tools:

- <u>Countries & Currencies</u> on page 22
- Holidays on page 23
- IBAN Tools on page 24

## 7.1 Institutions

**Institutions** contains the searchable institutions. The information is separated into different sections:

#### Institution profile

- bank details
- general and switchboard contacts
- business summary
- sector information

#### **Payments data**

- routing data
- service codes (SWIFT FIN and SWIFTNet service codes)
- national IDs (also called bank codes)
- IBAN data
- SEPA data (SEPA adherence and SEPA routing)
- payment systems (participation to payment systems)

#### SSI data

- listed SSIs
- operational structure
- BIC and national ID

#### **BIC events**

• history of changes to BICs

#### **Broadcasts and news**

- SWIFT broadcasts
- Reuters news (significant developments)

#### Due Diligence

- financial data
- financial description
- income statement
- balance sheet
- cash
- stock
- credit ratings
- Moody's
- shareholding
- ownership structure
- People: executives and directors

## 7.2 SSIs

| Institution nam              | ne, Country, C  | tity, BICs, LEIs, Moody        | 's ID, other identifiers         |                                  |                             |                   |
|------------------------------|-----------------|--------------------------------|----------------------------------|----------------------------------|-----------------------------|-------------------|
| Institutions<br>(4345796)    | SSIs<br>(17362) | Payment System<br>(357)        | News<br>(5679)                   |                                  |                             |                   |
| Currency                     |                 | Owner BIC                      | Country                          | Category                         | SSI type                    |                   |
| Any Currency                 |                 | Type an owner BIC              | Any Country                      | <ul> <li>Any Category</li> </ul> | Correspondent               |                   |
|                              |                 |                                |                                  | Less search options              | R                           | eset Search       |
|                              |                 | There are currently            | 17362 SSIs owner(s) for the sele | ected criteria.                  |                             |                   |
| ✓ Region                     | < Hic           | <sup>le</sup> Institution name |                                  | Owner BIC                        | Country / City              | Number of<br>SSIs |
| Deselect all                 |                 | TELENOR BANKA                  | AD                               | AAAARSBGXXX                      | SERBIA / BEOGRAD            | 15                |
| ✓ Africa (1183)              | 3)              | AL MUZAINI EXCH                | ANGE CO. KSCC                    | AAACKWKWXXX                      | KUWAIT / KUWAIT             | 108               |
| ✓ Asia (0333) ✓ Europe (837) | 71)             | ALAWWAL BANK                   |                                  | AAALSARIALK                      | SAUDI ARABIA / ALKHOBAR     | 93                |
| North Amer                   | ica (965)       | ALAWWAL BANK                   |                                  | AAALSARIXXX                      | SAUDI ARABIA / RIYADH       | 121               |
| 🖌 Oceania (16                | 60)             | BANK OF ALAND                  | PLC                              | AABAFI22TMS                      | FINLAND / MARIEHAMN         | 39                |
| South Amer<br>(330)          | ica             | BANK OF ALAND                  | PLC                              | AABAFI22XXX                      | FINLAND / MARIEHAMN         | 53                |
| ()                           |                 | ALANDSBANKEN                   | ABP (FINLAND), SVENSK FILIA      | L AABASESSXXX                    | SWEDEN / STOCKHOLM          | 13                |
| All                          |                 | ANGLO AMERICA                  | N SA FINANCE LIMITED             | AACLZAJJXXX                      | SOUTH AFRICA / JOHANNESBURG | 13                |
|                              |                 | SPARKASSE AAC                  | HEN                              | AACSDE33XXX                      | GERMANY / AACHEN            | 60                |
|                              |                 | UNITED BANK OF                 | ALBANIA SH.A                     | AAISALTRXXX                      | ALBANIA / TIRANA            | 22                |
|                              |                 | KREDITBANKEN A                 | VS                               | AAKRDK22XXX                      | DENMARK / AABENRAA          | 43                |
|                              |                 | AAREAL BANK AG                 | 3                                | AARBBEB1XXX                      | BELGIUM / BRUSSELS          | 14                |

Data is now displayed differently in the SSIs section. You can view a Correspondent BIC, and consult categories and account numbers. To view additional details on the correspondent (for example, the national code) click on the BIC and navigate to the payment details of that BIC.

| DEUTSCHE BA                   | NK A.G.                           |                                     |               |                 |              | E             | <b>D</b> 0019U1J |
|-------------------------------|-----------------------------------|-------------------------------------|---------------|-----------------|--------------|---------------|------------------|
| Main BIC<br>DEUTBEBEXXX       | <b>Main</b><br>825                | National ID                         |               |                 | View al      | I             |                  |
| Institution Profile Payment   | ts Data BIC Events                | News Due Diligence                  |               |                 |              |               |                  |
| Routing data                  | SSI Oper                          | ational Structure                   |               |                 |              |               |                  |
| Standing Settleme             | ent Instructions                  | s (SSI)                             |               |                 |              |               | PDF              |
| Something wrong or missing    | in the SSI data? Repo             | rt                                  |               |                 |              |               |                  |
| Currency CHF (SWE             | Category                          | All                                 | Correspondent | country All     | Entities hie | rarchy DEUTBE | BI               |
| SSI with several payment legs | are indicated with $\checkmark$ I | Please click on the arrow to expand |               |                 |              |               |                  |
| Currency                      | Correspondent BIC                 | Correspondent name                  |               | Account number  | Country      | Category 🛈    | Preferred        |
| CHF                           | CRESCHZZ80A                       | CREDIT SUISSE (SCHWEIZ) AG          |               | 835091738023000 | СН           | ANYY          | No               |

An SSI with several payment legs displays the following symbol:

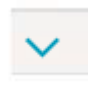

If you click on the symbol, then the next legs in the payment flow are displayed.

#### Example

| DEUTSCHE BAN                    | IK A.G.                       |                                     |                |                            |              | EID            | 0019U1J   |
|---------------------------------|-------------------------------|-------------------------------------|----------------|----------------------------|--------------|----------------|-----------|
| Main BIC<br>DEUTBEBEXXX         | <b>Main</b><br>825            | National ID                         |                |                            | View al      | I              |           |
| Institution Profile Payments    | Data BIC Events               | News Due Diligence                  |                |                            |              |                |           |
| Routing data                    | SSI Oper                      | rational Structure                  |                |                            |              |                |           |
| Standing Settlemer              | nt Instructions               | s (SSI)                             |                |                            |              |                | PDF       |
| Something wrong or missing in   | the SSI data? Repo            | vrt                                 |                |                            |              |                |           |
| Currency All V                  | Category                      | r All V                             | Correspondent  | t country All V            | Entities hie | rarchy DEUTBEB | ~         |
| SSI with several payment legs a | re indicated with 🗸 I         | Please click on the arrow to expand |                |                            |              |                |           |
| Currency                        | Correspondent BIC<br>Show all | Correspondent name                  |                | Account number             | Country      | Category       | Preferred |
| ∧ AED                           | DEUTDEFFXXX                   | DEUTSCHE BANK AG                    |                | 50070010/92219950070       | DE           | ANYY           | No        |
|                                 | Correspondent:                | FIRST ABU DHABI BANK PJSC NE        | BADAEAAVOS - C | OPA, FOEX, OPTI, MMKT, DER | I, GUAR, T   | REA, ANYY      |           |

DEUTBEBBXXX has an account with the head office DEUTDEFFXXX for AED.

The next payment leg displays that DEUTDEFFXXX has a correspondent account with NBADAEAAVOS for AED and the category is ANYY.

#### **Provide feedback**

You can provide feedback on SSI data when you complete and submit the following form directly in Bankers World Online:

| Give feedback on specific                                                | data                                                                                                    | ×      |
|--------------------------------------------------------------------------|----------------------------------------------------------------------------------------------------|--------|
| Type<br>Correspondent BIC<br>Currency<br>Please provide the correct data | <ul> <li>Error in SSI O Missing SSI</li> <li>Type a correspondent BIC</li> <li><i>Fype a currency</i></li> </ul> |        |
| + Add another feedback<br>✓ I would like SWIFT to fo                     | llow up with me                                                                                                  |        |
|                                                                          | Cancel                                                                                                    | Submit |

# 7.3 Payment System

| Institution name           | e, Country, Cit | y, BICs, LEIs, Moody's ID, (   | other identifiers         |                        |                  |                      |
|----------------------------|-----------------|--------------------------------|---------------------------|------------------------|------------------|----------------------|
| Institutions<br>(4345796)  | SSIs<br>(17362) | Payment System Ne<br>(357) (56 | ews<br>679)               |                        |                  |                      |
| Acronym<br>Acronym         |                 | Payment<br>Paymen              | t System<br>It System     | Country<br>Any Country |                  | Reset Search         |
| Reset all filters          |                 | There are currently 357 Pa     | ayment System for the sel | lected criteria.       |                  |                      |
|                            | < Hide          | Acronym                        | Payment System N          | Name                   | ISO Country Code | N° of participants ▼ |
| ✓ Region                   |                 | FedACH                         | Automated Clearing        | g House                | US               | 17892                |
| Deselect all<br>✓ N/A (53) |                 | BACS                           | Bankers Automated         | I Clearing Services    | GB               | 16735                |
| Africa (72)                |                 | FPS                            | Faster Payments S         | ervice                 | GB               | 15096                |

| Faster Payments Service |              |                         |                                |  |  |  |
|-------------------------|--------------|-------------------------|--------------------------------|--|--|--|
| PMI acronym             | Country code | Currency codes          |                                |  |  |  |
| FPS                     | GB           | GBP                     |                                |  |  |  |
| Coverage                | domestic     | Operator company        | Faster Payments Scheme Limited |  |  |  |
| Platform                | FPS          | Operator country        | UNITED KINGDOM                 |  |  |  |
|                         |              | Operations start time   | 00:00+00:00                    |  |  |  |
|                         |              | Operations cut-off time | 23:59+00:00                    |  |  |  |

| Participants (showing | g 20 of )   |                               | PARTI 🔻 | Search for BIC | Q      | Search for PARTICIPAN Q |
|-----------------------|-------------|-------------------------------|---------|----------------|--------|-------------------------|
| PARTICIPANT ID        | BIC         | PARTICIPANT NAME              |         |                | PARTIC | IPANT TYPE              |
| 010004                | NWBKGB2118R | NATIONAL WESTMINSTER BANK PLC |         |                | М      |                         |
| 010008                | NWBKGB21CMS | NATIONAL WESTMINSTER BANK PLC |         |                | М      |                         |
| 010013                | NWBKGB2146V | NATIONAL WESTMINSTER BANK PLC |         |                | М      |                         |
| 010039                | NWBKGB2113P | NATIONAL WESTMINSTER BANK PLC |         |                | М      |                         |
| 010051                | NWBKGB2140P | NATIONAL WESTMINSTER BANK PLC |         |                | М      |                         |
| 010053                | NWBKGB2115B | NATIONAL WESTMINSTER BANK PLC |         |                | М      |                         |
| 010061                | NWBKGB2133S | NATIONAL WESTMINSTER BANK PLC |         |                | М      |                         |
| 010071                | NWBKGB2148Q | NATIONAL WESTMINSTER BANK PLC |         |                | М      |                         |
| 010085                | NWBKGB2118M | NATIONAL WESTMINSTER BANK PLC |         |                | М      |                         |
| 010090                | NWBKGB2117T | NATIONAL WESTMINSTER BANK PLC |         |                | М      |                         |

## 7.4 News

| Institution name, Country,             | City, BICs, LEIs, Mood          | y's ID, other identifiers |                     |                        |            |                                                                        |
|----------------------------------------|---------------------------------|---------------------------|---------------------|------------------------|------------|------------------------------------------------------------------------|
| Institutions SSIs<br>(4345796) (17362) | Payment System<br>(357)         | News<br>(343045)          |                     |                        |            |                                                                        |
| Institution name                       | Туре                            |                           | в                   | roadcast category      |            | News topic                                                             |
| Type a name                            | Broadcast via                   | SWIFT V Reuters<br>News   | Α                   | Any category           |            | Any topic 🔹                                                            |
| BIC                                    |                                 |                           | В                   | roadcast number        |            |                                                                        |
| Type a BIC                             | Keyword                         |                           | Т                   | ype a broadcast number |            |                                                                        |
|                                        | Type a keyword                  |                           |                     |                        |            |                                                                        |
| Country                                | Data from to                    |                           | Broadcast Initiator |                        |            |                                                                        |
| Any Country                            | Date from                       | YYYY-MM-DD YYYY-MM-DD     |                     | SWIFT                  |            |                                                                        |
|                                        |                                 |                           | •                   | Bank                   |            |                                                                        |
|                                        |                                 |                           | Less search         | n options              |            | Reset Sea                                                              |
|                                        |                                 |                           |                     |                        |            |                                                                        |
|                                        |                                 |                           |                     |                        |            |                                                                        |
| <i>.</i>                               | ido                             |                           |                     |                        |            |                                                                        |
| <b>N</b>                               | Institution name                |                           | BIC                 | Туре                   | Date       | Title                                                                  |
| Broadcast category                     | 'KAZKOMMERTS                    | BANK' JSC(FORMERLY        |                     |                        |            | Kazkommertsbank AO announces                                           |
| BANK (3540)                            | 'BTA BANK' JSC)                 | ,                         | ABKZKZKXXXX         | News                   | 2016-01-14 | completion of application acceptance or<br>purchase of BTA Bank shares |
| BROADCAST                              | IKA ZKOMMEDTO                   |                           |                     |                        |            | Kozkommortsbank AO, BTA Bank com                                       |
| AMENDMENT (80)                         | 'BTA BANK' JSC)                 | DANK JSC(FORMERLT         | ABKZKZKXXXX         | News                   | 2015-12-22 | simultaneous asset transfer                                            |
| BUSINESS                               | 'KAZKOMMERTS                    | BANK' JSC(FORMERLY        |                     |                        |            | Kazkommertsbank AO announces sale                                      |
| PLANNING (1)                           | 'BTA BANK' JSC)                 |                           | ABKZKZKXXXX         | News                   | 2015-12-10 | shares of BTA Bank                                                     |
| CORRESPONDENT<br>BANK (1712)           | 'KAZKOMMERTS<br>'BTA BANK' JSC) | BANK' JSC(FORMERLY        | ABKZKZKXXXX         | News                   | 2015-08-14 | Fitch downgrades and withdraws BTA E<br>AO ratings                     |
| CURRENCY (29)                          | 'KAZKOMMERTS                    | BANK' JSC(FORMERLY        |                     |                        |            | Kazkommertsbank AO updates on                                          |
|                                        |                                 | ,                         | ARK7K7KXXXX         | News                   | 2014-12-26 |                                                                        |

#### E-mail alert for broadcast messages

You can receive an e-mail alert about public MT094 broadcast messages.

Existing customers who want to change, add, or remove users should forward an e-mail to swiftref@swift.com.

## 7.5 Countries & Currencies

Countries & Currencies contains the following information:

- Country
- Currency name code
- Administrative capital
- · Next holiday

| Swift Bankers World O    | nline Search IBAN Tools C   | сн                     | <b>≪</b> SWIFTRef               | John Doe 🗸     |
|--------------------------|-----------------------------|------------------------|---------------------------------|----------------|
| Countries & Currencies H | olidays                     |                        |                                 |                |
| Country list (Showing    | j 256 of 256)               |                        | Search for country, currency or | capital Q      |
| Filter A B C D           | EFGHIJKL                    | M N O P Q R S T        | U V W X Y Z                     |                |
| Country 👻                | Currency name - code        | Administrative capital | Business languages              | Next Holiday   |
| (6) AFGHANISTAN          | AFGHANI - AFN               | Kabul                  | Afghan Persian or Dari, Pashto  | 19 Aug 2018 📏  |
| ALAND ISLAND             | EURO - EUR                  | Mariehamn              |                                 | 22 Jun 2018 💙  |
| ALBANIA                  | LEK - ALL                   | Tirana                 | Albanian                        | 21 Aug 2018 💙  |
| 6 ALGERIA                | ALGERIAN DINAR - DZD        | Algiers                | Arabic                          | 5 Jul 2018 💙 🛱 |
| AMERICAN SAMOA           | US DOLLAR - USD             | Pago Pago              | Samoan                          | 4 Jul 2018 💙 💾 |
| ANDORRA                  | EURO - EUR                  | Andorra la Vella       | Catalan                         | 15 Aug 2018 📏  |
| ANGOLA                   | KWANZA - AOA                | Luanda                 | Portuguese                      | 17 Sep 2018 💙  |
| ANGUILLA                 | EAST CARIBBEAN DOLLAR - XCD | The Valley             | English                         | 6 Aug 2018 📏   |
| ANTIGUA AND BARBUDA      | EAST CARIBBEAN DOLLAR - XCD | Saint John's           | English                         | 6 Aug 2018 📏   |
| 😹 ARGENTINA              | ARGENTINE PESA - ARS        | Buenos Aires           | Spanish                         | 20 Jun 2018 💙  |

When you select a country, the following information is provided:

- Macro Economic
- Holidays
- Credit ratings
- Payment data
- Broadcasts and news

## 7.6 Holidays

The **Holidays tool** contains a consolidated calendar including the countries that observe holidays on a specific day.

There are two main options to view the Holidays tool calendar:

• Month view

Contains the countries that observe holidays on a specific day

• Day view

Contains a list of countries, holiday names, holiday categories, and holiday types that observe holidays on the selected day

Select or deselect the following options to filter your view of the Holidays tool calendar:

- · Bank Holidays
- Currency Holidays
- Exchange Trading Holidays
- Exchange Settlement Holidays
- Target Holidays
- Weekend

| GER                                    | MANY                           |                       |                      |                          |                                   |                     |
|----------------------------------------|--------------------------------|-----------------------|----------------------|--------------------------|-----------------------------------|---------------------|
| ISO country name (code<br>Germany (DE) | ) Adm<br>Berlir                | inistrative capital   | Currency<br>EURO (EU | <b>(ISO code)</b><br>IR) | Banking hours<br>Mon to Fri 09.00 | -13.00, 14.00-16.00 |
| Macro Economic Holi                    | days Credit Ratings F          | ayment Data Broadcast | s and News           |                          |                                   |                     |
| Holidays                               |                                | Today                 | < November V 2       | 018 🗸 🖒                  | Vie                               |                     |
| Show 🔽 Bank 🕄                          | Currency                       | Exchange trac         | ling 😉 💽 Excha       | ange settlement (9       | ✓ Target ●                        | Weekend             |
| Sunday                                 | Monday                         | Tuesday               | Wednesday            | Thursday                 | Friday                            | Saturday            |
| 28                                     | 29                             | 30                    | 31                   | 1<br>All Saints' Day     | 2                                 | 3                   |
| 4                                      | 5<br>National Unity Day<br>OBS | 6                     | 7                    | 8                        | 9                                 | 10                  |
| 11                                     | 12<br>Veterans' Day OBS        | 13                    | 14                   | 15 Today                 | 16                                | 17                  |
| 18                                     | 19                             | 20                    | 21                   | 22<br>Thanksgiving       | 23                                | 24                  |
|                                        |                                |                       |                      |                          |                                   |                     |

# 7.7 IBAN Tools

- IBAN Validation on page 24
- IBAN Structure on page 25
- IBAN Constructor on page 25

### 7.7.1 IBAN Validation

#### Validation tool

| IBAN tools           |                |              |          |
|----------------------|----------------|--------------|----------|
| IBAN Validation      | IBAN Structure | IBAN Constru | uctor    |
| Type an IBAN to vali | date           |              | Validate |

## 7.7.2 IBAN Structure

#### Structure tool example

| IBAN tools      |                                                                   |                                |
|-----------------|-------------------------------------------------------------------|--------------------------------|
| IBAN Validation | IBAN Structure                                                    | IBAN Constructor               |
| Belgium         |                                                                   | ~                              |
| Structure: Ch   | eck digits       E     XX     XXX       Intry     Bank identifier | Account number (12 characters) |
| 4               | 16                                                                | characters                     |

### 7.7.3 IBAN Constructor

#### Procedure

- 1. Select the desired country from the drop-down list.
- 2. Type additional information into the fields provided (if necessary).
- 3. Click Construct.
- 4. If it is valid, then the result IBAN and its relevant information will appear.

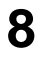

# Support

You can provide your feedback with the new options:

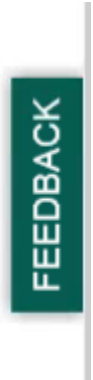

### Give us your feedback

Click on one of the two buttons below to give us you feedback.

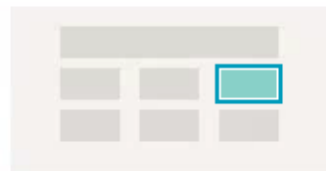

I want to give feedback on a specific data error or missing data

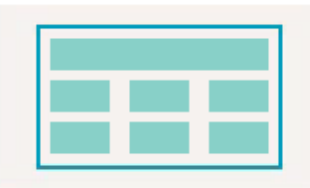

I want to give general feedback about the product

| Give feed | Iback on specific data                |        | ×      |
|-----------|---------------------------------------|--------|--------|
| Туре      | ● Error in data ○ Missing data ○ Othe | IS     |        |
| Type some | ething here                           |        |        |
|           |                                       |        |        |
|           |                                       |        |        |
|           |                                       |        |        |
| + Add ar  | nother feedback                       |        |        |
| 🗆 I wou   | ld like SWIFT to follow up with me    |        |        |
|           |                                       | Cancel | Submit |
|           |                                       |        | 19     |

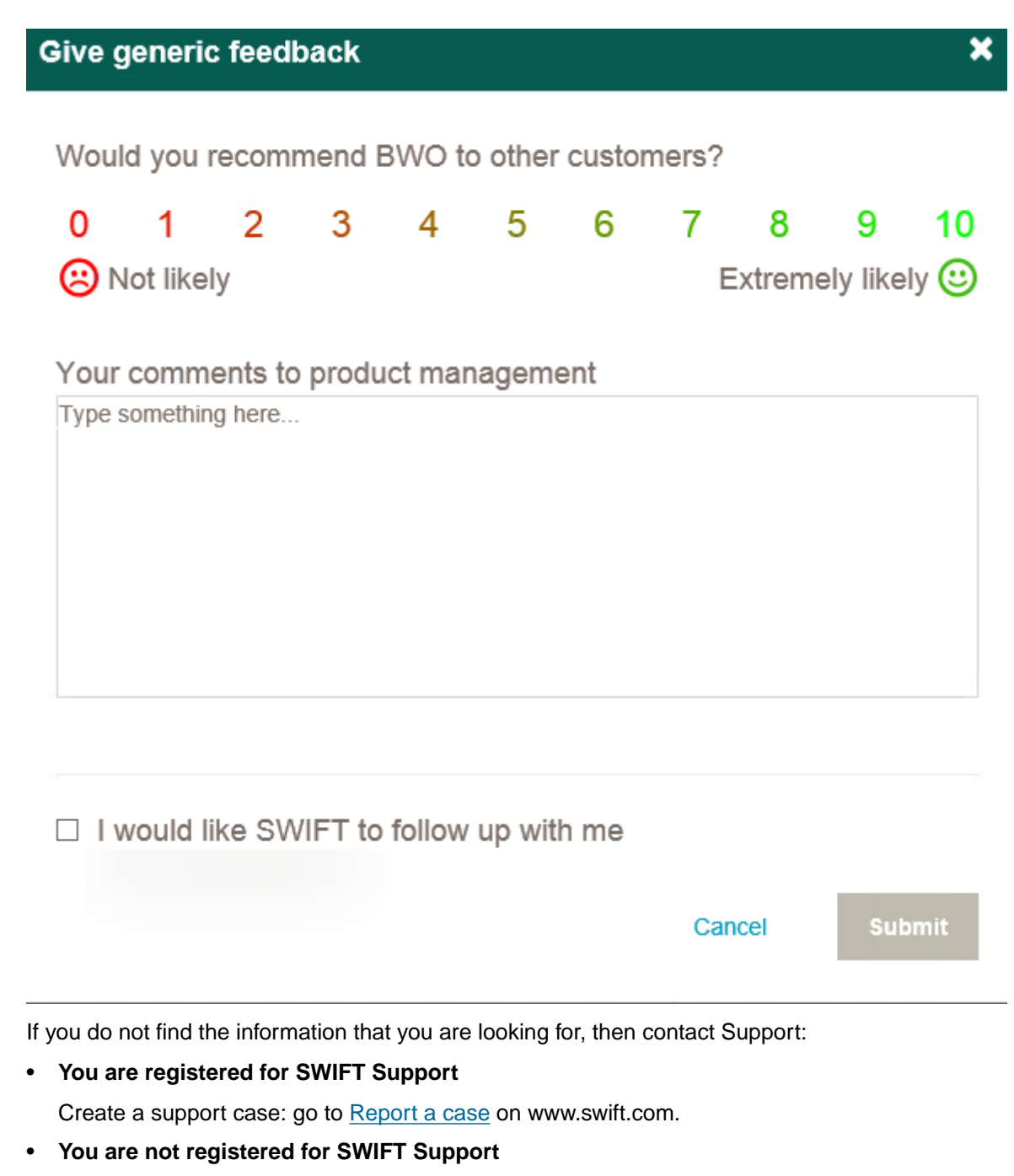

- If you have a BIC, then register on www.swift.com > Register now.
- If you do not have a BIC or you do not know your BIC, then contact the SWIFTRef administrator at your institution.

| Type of support                                                                                                    | Contact information                                                                                                    |
|----------------------------------------------------------------------------------------------------|----------------------------------------------------------------------------------------------------|
| <ul> <li>SWIFTRef data content and operational issues:</li> <li>data issues</li> <li>directory publication issues</li> <li>directory file queries</li> <li>website application errors</li> <li>identity and access management</li> </ul> | <ul> <li>www.swift.com/support</li> <li><u>Documentation</u> (User Handbook)</li> <li><u>Knowledge base</u></li> <li><u>Report a case</u></li> </ul> |
| SWIFTRef sales enquiries                                                                                                    | Send an e-mail to swiftref@swift.com                                                                                                    |

# 9 E-mail Alerts

You can receive an e-mail alert about public MT094 broadcast messages.

Existing customers who want to change, add, or remove users should forward an e-mail to **swiftref@swift.com**.

# 10 Passkeys and Access to SWIFTRef Online Products

## **10.1** About Passkeys and Grant/Revoke Access

#### Overview

There are two ways that a SWIFTRef user administrator can give staff within an institution access to SWIFTRef products:

- 1. grant access with the Grant/revoke access tab
- 2. with a passkey

Only an administrator can use the grant/revoke access functionality. The administrator may receive a direct request from a user, and the administrator decides that it is easier to add the user with the **Grant/revoke access** tab than with a passkey.

For more information, see <u>How does a SWIFTRef user administrator grant or revoke user access to</u> <u>SWIFTRef products?</u> on page 36.

#### About passkeys

An administrator can use the grant/revoke access functionality even if the passkey exists.

If you decide to use the passkey option, then the following rules apply:

- The passkey is used by a person within the SWIFTRef user administrator's institution to register on swift.com and get access automatically to the SWIFTRef product linked to a specific contract. There is no need for additional approval by the administrator.
- The SWIFTRef user administrator can distribute the passkey to a large number of people in the institution. These people then decide if they want to register on swift.com and request access to SWIFTRef products. The administrator does not have to know in advance if each individual user already has a profile on swift.com.
- A passkey is linked to one domain name and one contract.
- Normally, there is only one product per contract.
- For one contract, an administrator cannot define two passkeys for the same domain name.
- An administrator cannot edit a passkey. The administrator can only add or remove passkeys.

| Profiles                               | Personal Info             | Admin functions                                 | Search users         | My Portal                  | User Guide          | }           |
|----------------------------------------|---------------------------|-------------------------------------------------|----------------------|----------------------------|---------------------|-------------|
| Manage                                 | SWIFTRef users            |                                                 |                      |                            |                     | <b>0</b> H  |
| ant/revoke access                      | Grant/revoke daily update | Grant/revoke download                           | automation Contra    | ct details Grant/revoke    | SWIFTRef user admin | Jser report |
| WIFTRef contr                          | act details               |                                                 |                      |                            |                     |             |
| Select a contra<br>77085723            | ct                        | Contract owne<br>Customer<br>Bic<br>Institution | r 1<br>number 1<br>B | 03034<br>ANKBEBB<br>ank nv |                     |             |
| Contract Detail                        | Start date                | End date Scope                                  |                      |                            |                     |             |
| 77085723                               | 29/07/2014 28/            | 07/2064 Site                                    |                      |                            |                     |             |
| Passke<br>899c9a86                     | db.com                    | Domain name                                     |                      |                            |                     |             |
| Flat file downlo<br>Bank directory plu | ad Cally updates          | Download automation<br>Yes                      |                      |                            |                     |             |

Under Contract details, you see the following:

| Item | Description                                                                                                    |
|------|----------------------------------------------------------------------------------------------------|
| 1    | Information about the contract                                                                                               |
| 2    | The passkey and the related domain name                                                                                      |
| 3    | SWIFTRef products linked to the contract and options that you may have ordered, such as daily updates or download automation |

# 10.2 How does a SWIFTRef user administrator access passkeys for SWIFTRef online products?

#### Procedure

- 1. Log in to <u>www.swift.com</u>.
- 2. In your profile, select Admin functions, then select Contract details.
- 3. Select the appropriate contract from the drop-down list. This list contains the SWIFTRef contracts that you can manage.
- 4. You (the administrator) then give the passkey to new end users for self-activation.

#### **Related information**

About Passkeys and Grant/Revoke Access on page 31 How does a user without a swift.com account get access to SWIFTRef products? on page 34

# 10.3 How does a SWIFTRef user administrator add and remove passkeys?

#### Procedure

- 1. Log in to <u>www.swift.com</u>.
- 2. In your profile, select Admin functions, then select Contract details.
- 3. Select the appropriate contract from the drop-down list. This list contains the SWIFTRef contracts that you can manage.
- 4. Click Edit.
- 5. To add a passkey, click Add. Type the domain name for the new passkey.

To remove a passkey, click **Remove**.

| Profiles              | Personal Info             | Admin functions       | Search users       |             | My Portal          | User Guide         |          |   |
|-----------------------|---------------------------|-----------------------|--------------------|-------------|--------------------|--------------------|----------|---|
| X Manage              | SWIFTRef users            |                       |                    |             |                    |                    | 💡 Help   | ? |
| Grant/revoke access   | Grant/revoke daily update | Grant/revoke download | d automation Contr | act details | Grant/revoke SWIFT | Ref user admin Use | r report |   |
| Set contract end-date |                           |                       |                    |             |                    |                    |          |   |
| SWIFTRef contr        | ract details              |                       |                    |             |                    | Cancel             | Save     |   |
| Enter a contrac       | t                         | Contract own          | er                 |             |                    |                    |          |   |
| 77085723              | Enter                     | Custome               | r number 1         | 03034       |                    |                    |          |   |
|                       |                           | Institutio            | n j                | Bank nv     | 3                  |                    |          |   |
|                       |                           |                       |                    |             |                    |                    |          |   |
| Contract Details      |                           |                       |                    |             |                    |                    |          |   |
| Passkey<br>bfa12afc   | Domain                    | name                  | Remove             |             | O Add              |                    |          |   |

6. Click Save.

# 10.4 How does a user with a swift.com account get access to SWIFTRef products?

#### Procedure

1. Ask the SWIFTRef user administrator within your institution for the passkey for the product that you need access to.

For more information, see About Passkeys and Grant/Revoke Access on page 31.

A passkey is linked to one domain name and one contract.

Normally, there will be only one product per contract.

- 2. Log in to <u>www.swift.com</u> with your existing profile.
- 3. Click Profiles > Request Accesses.
- 4. Click Edit.

5. Under Licenses, for SWIFTREF products, click Enter Passkey.

| Licenses                        |                                           |                                                          |   | •             |
|---------------------------------|-------------------------------------------|----------------------------------------------------------|---|---------------|
| Accord                          | Accord description                        | More info                                                | A | Swift managed |
| Data management for EURO1/STEP1 | Data management for EURO1/STEP1           |                                                          | A | Swift managed |
| Developer Resource Centre       | Developer Resource Centre description     | More info                                                | A | Swift managed |
| Fixed fee reporting             | Fixed fee reporting description           |                                                          |   |               |
| Know Your Customer              | Know Your Customer description            | More info                                                | A | Swift managed |
| Remote Support                  | Remote Support description                | More info                                                | A | Swift managed |
| SWIFTREF products               | SWIFTREF products description             | Click to change<br>Request trial access<br>Enter Passkey |   |               |
| SWIFTRef EURO1/STEP1 products   | SWIFTRef EURO1/STEP1 products description | Click to change                                          |   |               |
| Watch                           | Watch description                         | More info                                                | A | Swift managed |
| my Standards                    | my Standards description                  |                                                          | A | Swift managed |
| Board / eAGM                    |                                           |                                                          |   | •             |

A pop-window appears.

- 6. Type your passkey and click OK.
- 7. Click Save .

The system verifies if your e-mail address is allowed by the passkey. After verification, the system grants you access to the SWIFTRef product that is linked to the passkey.

# 10.5 How does a user without a swift.com account get access to SWIFTRef products?

#### Procedure

1. Ask the SWIFTRef user administrator within your institution for the passkey for the product that you need access to.

For more information, see About Passkeys and Grant/Revoke Access on page 31.

A passkey is linked to one domain name and one contract.

Normally, there will be only one product per contract.

2. Go to <a href="https://www.swift.com/our-solutions/compliance-and-shared-services/swiftref/swiftref-portal/self-activation#topic-tabs-menu">https://www.swift.com/our-solutions/compliance-and-shared-services/swiftref/swiftref-portal/self-activation#topic-tabs-menu</a>.

3. Click form.

| Home > Our Sol | utions , Compliance and S | Shared Services > SWIFTF | Ref > SWIFTRef Portal     |
|----------------|---------------------------|--------------------------|---------------------------|
| Your secured   | entry point to acces      | s our reference data a   | ind financial information |
| Overview       | Free trial                | Self activation          | FAQ and support           |

#### Self activation

Are you ready to benefit from the SWIFTRef offering? If so, you can create an account to access the secured area of swift.com.

The first step is to pick up the SWIFTRef Passkey from the swift.com administrator in your institution – you will need to provide this during the registration procedure.

Once you have obtained the Passkey, you can access the form to swiFTRef.

4. Complete all of the fields, including your business e-mail address.

Type the passkey that you received from your administrator .

**Important** Your passkey is only valid for an e-mail address that is specific to the passkey. Your SWIFTRef user administrator should tell you the e-mail domain name that is allowed.

- 5. Click Next.
- 6. Type your phone number.
- 7. From the passkey, the system knows the institution that owns the contract. The system shows the BICs that are owned by the institution worldwide, if the contract allows this. For institutions without a BIC, the system also knows the owner of the contract and allows you to register for that institution without a BIC.
- 8. Select the BIC for which you want to register from the drop-down list.
- 9. If the institution has standard profiles defined, then a drop-down list displays the standard profiles that you can select.
- 10. Type your password, and click Next.

The system sends a request for registration to the swift.com administrators of the institution.

11. When the swift.com administrator approves your request, your profile on swift.com is created, and you have access to the SWIFTRef products that belong to the passkey that you used.

The system sends an e-mail to inform you about the approval of your registration.

12. You can now log in to and use the SWIFTRef products.

### 10.6

## How does a SWIFTRef user administrator grant or revoke user access to SWIFTRef products?

As SWIFTRef user administrator, you can only grant or revoke access to SWIFTRef products for the contracts that you manage.

The same procedure applies to grant and revoke access for the following SWIFTRef products. Just select the appropriate tab:

- online SWIFTRef products (such as Bankers World Online) and manual download (monthly file): use the **Grant/revoke access** tab
- · daily updates: use the Grant/revoke daily update tab
- download automation: use the Grant/revoke download automation tab

**Important** For download automation, you may only grant this option to two user IDs per contract. If you select more than two, then the system displays a warning.

#### Procedure

1. Log in to <u>www.swift.com</u>.

**Tip** To view the video version of this task, see the Knowledge base tip <u>5019531</u>.

2. Select the admin function tab Grant/revoke access.

| ivrevoke access                                                                                                | Grant/revoke daily up                                               | puate Granifievo                                                  | ke download adtomation                                            | Contract details                               | Grant/revoke Svvir                        | TRei user auffill                                      | oser repu           |
|----------------------------------------------------------------------------------------------------|---------------------------------------------------------------------|-------------------------------------------------------------------|-------------------------------------------------------------------|------------------------------------------------|-------------------------------------------|--------------------------------------------------------|---------------------|
| ant/revoke ad                                                                                                  | ccess                                                               |                                                                   |                                                                   |                                                |                                           |                                                        |                     |
| elect a contra<br>7085723                                                                                      | act                                                                 | - C                                                               | ontract owner<br>Customer number<br>Bic<br>Institution            | 103034<br>BANKBE<br>Bank nv                    | BB                                        |                                                        |                     |
| Contract #<br>77085723                                                                                         | Start date 29/07/2014                                               | End date<br>28/07/2064                                            | Scope<br>Site                                                     |                                                |                                           |                                                        |                     |
| ect a produ                                                                                                    | ct                                                                  |                                                                   |                                                                   |                                                |                                           |                                                        |                     |
| ank directory plu                                                                                              | JS                                                                  |                                                                   |                                                                   |                                                |                                           |                                                        |                     |
| ank directory plu<br>slect user                                                                                | 2L                                                                  |                                                                   |                                                                   |                                                |                                           |                                                        |                     |
| ank directory plu<br>elect user<br>Search criteria:                                                            | JS                                                                  |                                                                   |                                                                   |                                                |                                           |                                                        |                     |
| ank directory plu<br>elect user<br>Search criteria:<br>Email address                                           | us<br>Contain                                                       | ing                                                               | test.user                                                         |                                                |                                           | Add<br>Reset St                                        | earch               |
| ank directory plu<br>elect user<br>Search criteria:<br>Email address<br>earch results                          | US<br>Contain<br>(3 users found)                                    | ing I                                                             | Test.user                                                         |                                                |                                           | Add<br>Reset Se                                        | earch               |
| ank directory plu<br>elect user<br>Search criteria:<br>Email address<br>earch results<br>Granted<br>Select all | US<br>Contain<br>(3 users found)<br>Name                            | ing Email a                                                       | test user<br>Iddress ¢                                            | Institution name                               | \$ вкл                                    | C Add<br>Reset S                                       | earch<br>Customer # |
| ank directory plu<br>elect user<br>Search criteria:<br>Email address<br>earch results<br>Granted<br>Granted    | US<br>Contain<br>(3 users found)<br>Name<br>User1                   | <ul> <li>Email a</li> <li>test.user1@</li> </ul>                  | Ndfress 0                                                         | Institution name                               | © BIC/I<br>BANKB                          | C ↓ C ↓ C                                              | earch<br>Customer # |
| ank directory plu<br>elect user<br>Search criteria:<br>Email address<br>earch results<br>Granted<br>Select all | Contain<br>(3 users found)<br>User1<br>User2                        | Ernail a     test.user1@     test.user2@                          | Ndress 0<br>Ndress 0<br>Ndb.be ba                                 | Institution name<br>1k nv<br>1k nv             | BIC/F<br>BANKB<br>BANKB                   | Add<br>Reset So<br>PIC ¢ (<br>EBB<br>EBB               | earch<br>Customer # |
| ank directory plu<br>elect user<br>Search criteria:<br>Email address<br>earch results<br>Granted<br>Select all | US Contain<br>Contain<br>(3 users found)<br>User1<br>User2<br>User3 | test. <u>user1@</u><br>test. <u>user2@</u><br>test. <u>user3@</u> | test user<br>iddress<br>iddb be bai<br>iddb be bai<br>iddb be bai | Institution name<br>tik nv<br>tik nv<br>tik nv | BIC/F<br>BANKE<br>BANKE<br>BANKE<br>BANKE | Add     Reset     S  PIC      ¢     C  EBB EBB EBB EBB | earch<br>Customer # |

- 3. Select the contract from the drop-down list.
- 4. Select the product from the drop-down list. Normally, there is only one product per contract.

- 5. Search for the users to whom you want to grant access for this product. You can use the following search criteria:
  - Name
  - BIC
  - E-mail
  - Contract#

This searches for users who already have access to another contract for SWIFTRef products.

If the scope of the contract = Group, then the system searches for all users of your institution worldwide. If the scope = Site, then the system searches for users that are registered for the owner of the contract.

6. Click Search.

The system displays the users found. If the user already has access to this product for the selected contract, then the check box in the first column is selected.

- 7. Check that the e-mail address is correct.
- You can edit the check boxes in the first column. When you select one, access is granted. If you clear a check box, then access is removed.
- 9. Click Save .

A pop-up window appears showing which users will be granted access, and for which users access will be revoked.

|                                    | I be granted to the                                    | following user(s)                                | ):                         |            |
|------------------------------------|--------------------------------------------------------|--------------------------------------------------|----------------------------|------------|
| Name 🗘                             | Email address 💠                                        | Institution name                                 | ≎ BIC/PIC ≎                | Customer # |
| test user2                         | test.user2@db.com                                      | Bank nv                                          | BANKBEBB                   | 103034     |
|                                    |                                                        |                                                  |                            |            |
|                                    | 14 104                                                 |                                                  |                            |            |
| Access wil                         | I be revoked for th<br>Email address ≎                 | e following user(                                | s):                        | Customer # |
| Access wil<br>Name ≎<br>test user1 | I be revoked for th<br>Email address test.user1@db.com | e following user(<br>Institution name<br>Bank nv | s):<br>BIC/PIC<br>BANKBEBB | Customer # |

10. Click Confirm .

The system stores the changes and sends an e-mail to the users to inform them that their profile on swift.com has changed.

#### **Related information**

About Passkeys and Grant/Revoke Access on page 31

Knowledge base video: How does a SWIFTRef Administrator grant and revoke user access to various products

# **Legal Notices**

#### Copyright

SWIFT © 2019. All rights reserved.

#### **Restricted Distribution**

Do not distribute this publication outside your organisation unless your subscription or order expressly grants you that right, in which case ensure you comply with any other applicable conditions.

#### Disclaimer

The information in this publication may change from time to time. You must always refer to the latest available version.

#### Translations

The English version of SWIFT documentation is the only official and binding version.

#### Trademarks

SWIFT is the trade name of S.W.I.F.T. SCRL. The following are registered trademarks of SWIFT: 3SKey, Innotribe, MyStandards, Sibos, SWIFT, SWIFTNet, SWIFT Institute, the Standards Forum logo, the SWIFT logo and UETR. Other product, service, or company names in this publication are trade names, trademarks, or registered trademarks of their respective owners.